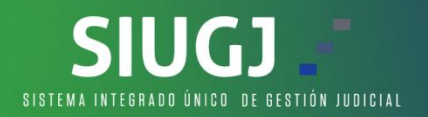

## **REGISTRARSE EN EL SISTEMA - SIUGJ**

1. Dar clic en el link de regístrate ahora en la pagina principal del SIUGJ siugj.ramajudicial.gov.co:

| Rama Judicial<br>Consejo Superior de la Judicatura<br>República de Colombia |               |                    |                          |                      |                           | S                | UGJ               |
|-----------------------------------------------------------------------------|---------------|--------------------|--------------------------|----------------------|---------------------------|------------------|-------------------|
| INICIO                                                                      | CONTÁCTENOS   |                    |                          |                      |                           |                  |                   |
|                                                                             |               |                    |                          |                      | Usuario                   | Contraseña       | *                 |
|                                                                             | Publicaciones | Remates Judiciales | Calendario de Audiencias | Validar un documento | ¿Olvidaste tu contraseña? | Registrate ahora | ¿Necesitas ayuda? |

2. En la opcion documento de identificación, debemos adjuntar en formato PDF del documento de identidad, pero el nombre de este archivo NO debe tener caracteres especial como tildes, \*, comas, puntos y demás, se sugiere que se llame cedula y diligenciar los campos que son obligatorios y estan marcados con \*:

|                                     | Registrarse                |                               |   |
|-------------------------------------|----------------------------|-------------------------------|---|
| Datos de identificación             |                            |                               |   |
| Tipo de identificación *            | Número de identificación * | Documento de identificación * |   |
| Elija una opción 🛛                  |                            | Seleccione Documento          | U |
| Fecha de expedición del documento * | (                          | _                             |   |
|                                     |                            |                               |   |

3. Se despliega un formulario donde sólo debemos diligenciar los campos obligatorios marcados con \* asi:

**NOTA:** - Para <u>servidores judiciales</u> registrarse con su correo electrónico institucional.

- Para <u>usuarios externos</u> (APODERADOS) registrar el correo que tienen en SIRNA, los demas usuarios registrar el correo electronico personal.

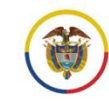

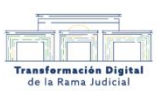

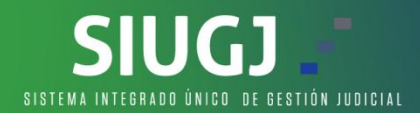

| Datos gener      | ales        |                   |             |                                      |          |
|------------------|-------------|-------------------|-------------|--------------------------------------|----------|
| Nombres *        |             | Primer apellido * |             | Segundo apellio                      | do       |
| Email de contact | to *        | Email de contact  | 0*          |                                      |          |
| Datos socioo     | demográfico | 5                 |             | _                                    |          |
| Fecha de nacimi  | ento*       | Género*           |             | Grupo étnico *                       |          |
| Discapacidad *   |             | O Hombre O Mu     | jer () Otro | Elija una opción                     | <u> </u> |
| Elija una opción | ~           |                   |             |                                      |          |
| Datos de coi     | ntacto      |                   |             |                                      |          |
| Dirección        |             | Departamento *    |             | Municipio *                          |          |
| Teléfonos de con | tacto       | Elija una opción  |             | <ul> <li>Elija una opción</li> </ul> |          |
|                  | itacto      |                   |             |                                      |          |
| Agregar          | r teléfono  | Remover teléfono  |             |                                      |          |
| 🔲 Тіро           | País        | Número            | Extens      | sión                                 |          |

4. El número de celular es <u>opcional</u>, debemos asegurarnos de marcar la casilla "<u>conozco y</u> <u>acepto los términos</u>" y clic en el botón finalizar registro:

| Тіро | País | Número | Extensión |  |
|------|------|--------|-----------|--|
|      |      |        |           |  |
|      |      |        |           |  |
|      |      |        |           |  |
|      |      |        |           |  |

FINALIZAR REGISTRO

- 5. Al correo electronico llegará la notificación de la cuenta creada satisfactoriamente, en la parte final de ese correo hay una URL a la cual debe dar click para realizar el proceso de activación de la cuenta. En el evento en que se indique que la cuenta ya existe deberá dar click en "¿olvidaste tu contraseña?" y se enviará un correo nuevamente a la cuenta registrada.
- 6. Para mayor informacion te invitamos a ver el siguiente video: CLIC AQUI

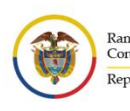

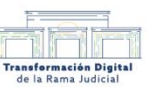